# NetWitness<sup>®</sup> Platform Version 12.4

Broadcom SASE Configuration Guide (Private Preview Mode)

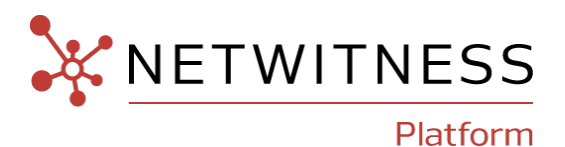

# **Contact Information**

NetWitness Community at https://community.netwitness.com contains a knowledge base that answers common questions and provides solutions to known problems, product documentation, community discussions, and case management.

## Trademarks

RSA and other trademarks are trademarks of RSA Security LLC or its affiliates ("RSA"). For a list of RSA trademarks, go to <u>https://www.rsa.com/en-us/company/rsa-trademarks</u>. Other trademarks are trademarks of their respective owners.

### **License Agreement**

This software and the associated documentation are proprietary and confidential to RSA Security LLC or its affiliates are furnished under license, and may be used and copied only in accordance with the terms of such license and with the inclusion of the copyright notice below. This software and the documentation, and any copies thereof, may not be provided or otherwise made available to any other person.

No title to or ownership of the software or documentation or any intellectual property rights thereto is hereby transferred. Any unauthorized use or reproduction of this software and the documentation may be subject to civil and/or criminal liability.

This software is subject to change without notice and should not be construed as a commitment by RSA.

## **Third-Party Licenses**

This product may include software developed by parties other than RSA. The text of the license agreements applicable to third-party software in this product may be viewed on the product documentation page on NetWitness Community. By using this product, a user of this product agrees to be fully bound by terms of the license agreements.

## Note on Encryption Technologies

This product may contain encryption technology. Many countries prohibit or restrict the use, import, or export of encryption technologies, and current use, import, and export regulations should be followed when using, importing or exporting this product.

## Distribution

Use, copying, and distribution of any RSA Security LLC or its affiliates ("RSA") software described in this publication requires an applicable software license.

RSA believes the information in this publication is accurate as of its publication date. The information is subject to change without notice.

THE INFORMATION IN THIS PUBLICATION IS PROVIDED "AS IS." RSA MAKES NO REPRESENTATIONS OR WARRANTIES OF ANY KIND WITH RESPECT TO THE INFORMATION IN THIS PUBLICATION, AND SPECIFICALLY DISCLAIMS IMPLIED WARRANTIES OF MERCHANTABILITY OR FITNESS FOR A PARTICULAR PURPOSE.

## Miscellaneous

This product, this software, the associated documentations as well as the contents are subject to NetWitness' standard Terms and Conditions in effect as of the issuance date of this documentation and which can be found at https://www.netwitness.com/standard-form-agreements/.

© 2024 RSA Security LLC or its affiliates. All Rights Reserved.

March, 2024

# Contents

| Getting Started                                                     | 4  |
|---------------------------------------------------------------------|----|
| About NetWitness SASE                                               | 4  |
| Prerequisites                                                       | 5  |
| Deploy Broadcom ETM Integration using CCM                           | 6  |
| Task 1. Map Network Adapter in Decoder for Broadcom ETM Integration | 6  |
| Task 2. Create and Publish Policy for Broadcom ETM Integration      | 8  |
| Task 3. Configure Broadcom ETM Integration from Policy Details View | 12 |
| Task 4. Verify Broadcom ETM Events Received at Decoder              | 15 |
| Task 5. Verify Events Meta from Broadcom ETM in Investigate View    | 16 |

# **Getting Started**

NetWitness SASE, combined with Broadcom (Private Preview Mode), provides unprecedented visibility into behavior and communication among devices and services in remote and distributed networks across on-premises, hybrid, and cloud deployments.

What NetWitness SASE does:

- Streamline searches and investigations: Log into a single user interface to perform index searches, pivot through metadata, and reconstruct network sessions to receive results quickly.
- Leverage retained data: Empower analysts to perform forensic examinations on a triggered detection and threat hunt for unknown threats against retained raw network communications.
- Correlate disparate data sets: Enrich the context of investigations by correlating data from the actual network traffic of remote users with other access by those same users for a complete end-to-end story of what transpired.
- **Minimize costs**: Optimize storage and reduce operating costs using new compression algorithms, selective retention, and the ability to split network decoder components to limit what must run in the cloud.

**Note:** In 12.4 release, NetWitness SASE integration with Symantec by Broadcom is in Private Preview Mode.

# About NetWitness SASE

NetWitness supports SASE and critical hybrid use cases across on-premises and in the cloud by partnering with Broadcom on technical integrations. NetWitness SASE Integrations give organizations complete visibility into encrypted traffic, remote users, and cloud workloads. With NetWitness SASE integrations, customers can achieve SASE flexibility, inherent security advantages, and complete visibility into threat detection and response.

NetWitness SASE provides the following capabilities:

- Flexible, secure, real-time traffic monitoring: NetWitness SASE integrations capture all network traffic from remote users in near real-time, enabling immediate response to any potential threats. Regardless of the location of the data collected, the data is available in the detection engine, and analysts can easily find the anomalies. The customization opens available in NetWitness SASE reduce the risk of storing sensitive, personally identifiable information.
- Get scalable, high-performance cloud security: With NetWitness SASE integrations, enhance total visibility and threat detection capabilities across your enterprise using well-known on-premises mechanisms such as rules, parsers, feeds, and machine learning. Perform searches and investigations and swiftly receive results with a single user interface. The integration supports forensic examinations on triggered detections and facilitates threat hunting against retained network communications, empowering analysts to combat unknown threats effectively.

- Eliminate blind spots: NetWitness SASE integrations empower organizations to retain complete visibility into their cloud security stack, cost-effectively eliminating blind spots in their cloud traffic and maximizing the effectiveness of their security infrastructure investments. Organizations have the visibility and control they need over encrypted traffic to ensure compliance with their privacy, regulatory, and acceptable use policies, whether on-premises or in the cloud.
- Unparalleled network visibility to strengthen SASE security: The improved visibility provided by the integration allows organizations to close gaps in their zero trust security posture and enable better detection capabilities.

# **Prerequisites**

Before proceeding, it is important to make sure the following:

- The NetWitness Platform (Admin Server and Packet Decoder Host) is on version 12.4 or later.
- You are connected to Live Services under the 🎉 (Admin) > System > Live Services page.
- The Decoder services are managed by Centralized Content Management (CCM). If CCM does not manage it, you can enable CCM for the particular decoder service. For more information, see the topic Enable or Disable CCM for Individual Decoder Services.
- You must have the Request URL and Auth Token from Broadcom for configuration.

# **Deploy Broadcom ETM Integration using CCM**

This topic describes how to deploy the Broadcom ETM Integration for users using the Policy based CCM.

You must perform the following tasks to deploy the Broadcom ETM Integration on NetWitness Platform.

- Task 1. Map Network Adapter in Decoder for Broadcom ETM Integration
- Task 2. Create and Publish Policy for Broadcom ETM Integration
- Task 3. Configure Broadcom ETM Integration from Policy Details View
- Task 4. Verify Broadcom ETM Events Received at Decoder
- Task 5. Verify Events Meta from Broadcom ETM in Investigate View

# Task 1. Map Network Adapter in Decoder for Broadcom ETM Integration

You must select a network adapter (pcap\_stream,Pcap File Streamer) and enable Capture Autostart option through which the Decoder captures packets and processes the data.

#### To Map the Network Adapter in Decoder for Broadcom ETM Integration

- 1. Log in to the NetWitness Platform.
- 2. Go to (Admin) > Services.
- 3. Select the Packet Decoder service and click > View > Config.

| * NETWITNESS Platform   | n Invest | igate    | Respond Users Hosts Files Dashboard Re                  | ports                       |         |                         |                    | 0 A Z       | % ?) admin ✔             |           |
|-------------------------|----------|----------|---------------------------------------------------------|-----------------------------|---------|-------------------------|--------------------|-------------|--------------------------|-----------|
| HOSTS SERVICES EVENT SO |          |          |                                                         |                             |         |                         |                    |             |                          |           |
| Groups                  |          | Servi    | ces                                                     |                             |         |                         |                    |             |                          |           |
| + - 🗷 O                 |          | - 🗷      |                                                         |                             |         |                         |                    | 💎 😔 Filter  | ×                        |           |
| Name                    |          |          | Name                                                    | Licensed                    | Host    | Туре                    | Versio             | on          | Actions                  |           |
| 🗄 Ali                   | 15       |          | CON1230 - Concentrator                                  | 0                           | CON1230 | Concentrator            | 12.4.0             | 0.0         | ٠                        |           |
|                         |          | <b>•</b> | DEC1230 - Decoder                                       | ø                           | DEC1230 | Decoder                 | 12.4.0             | D.0         | ۰ ا                      |           |
|                         |          | •        | SA1230 - Admin Server                                   | 0                           | SA1230  | Admin Server            | 12.4               | System View | N >                      |           |
|                         |          |          | SA1230 - Broker                                         | 0                           | SA1230  | Broker                  | 12.4               | Config Ed   | ete<br>t                 |           |
|                         |          |          | SA1230 - Config Server                                  | 0                           | SA1230  | Config Server           | 12.4               | Explore Sta | rt                       |           |
|                         |          | •        | SA1230 - Content Server     SA1230 - Integration Server | SA1230 - Content Server     | ଡ       | SA1230                  | Content Server     | 12.4        | Logs Sto<br>Security Res | p<br>tart |
|                         |          |          |                                                         | SA1230 - Integration Server |         | SA1230                  | Integration Server | 12.4.0      | 0.0                      | ۰ د       |
|                         |          | •        | SA1230 - Investigate Server                             | 0                           | SA1230  | Investigate Server      | 12.4.0             | 0.0         | ♦ ⊙                      |           |
|                         |          | •        | SA1230 - License Server                                 | 0                           | SA1230  | License Server          | 12.4.0             | 0.0         | ♦ ⊙                      |           |
|                         |          | •        | SA1230 - Orchestration Server                           | 0                           | SA1230  | Orchestration Server    | 12.4.0             | 0.0         | ♦ ⊙                      |           |
|                         |          | •        | SA1230 - Reporting Engine                               | 0                           | SA1230  | Reporting Engine        | 12.4.0             | 0.0         | ♦ ⊙                      |           |
|                         |          | 00       | SA1230 - Respond Server                                 | 0                           | SA1230  | Respond Server          |                    |             | ♦ ⊙                      |           |
|                         |          | •        | SA1230 - Response Actions Server                        | 0                           | SA1230  | Response Actions Server | 12.4.0             | 0.0         | ♦ ⊙                      |           |
|                         |          | -        | CA1000 Convide Conver                                   | a                           | 644000  | Consider Consider       | 12.4.0             |             | *                        |           |
|                         |          | ~ < <    | Page 1 of 1   ) ))   C                                  |                             |         |                         |                    | D           | isplaying 1 - 15 of 15   |           |

The Configure view for the Decoder service is displayed with the General tab open.

- 4. Under the **Decoder Configuration** section, do the following:
  - a. Set the Capture Interface Selected to pcap\_stream, Pcap File Streamer network adapter.
  - b. Enable the Capture Autostart option.

| XNETWITNESSPlatform Investigate Respond Users Ho                  |                                                        |          |                                                                                                    |                                                                                                 |            |             |
|-------------------------------------------------------------------|--------------------------------------------------------|----------|----------------------------------------------------------------------------------------------------|-------------------------------------------------------------------------------------------------|------------|-------------|
| HOSTS SERVICES EVENT SOURCES ENDPOINT SOURCES HEALTH & 1          |                                                        |          |                                                                                                    |                                                                                                 |            |             |
| A Change Service    Config  Config                                |                                                        |          |                                                                                                    |                                                                                                 |            |             |
| General Files Data Retention Scheduler Network Rules App Rules Co | rrelation Rules Feeds Parsers Data Privacy Data Export | Applance | Service Configuration                                                                                                    |                                                                                                 |            |             |
|                                                                   |                                                        |          |                                                                                                    |                                                                                                 |            |             |
| System Configuration                                              |                                                        |          | Parsers Configuration                                                                                                    |                                                                                                 | Enable All | Disable All |
| Neme                                                              | Config Value                                           |          | Specify if relevant meta data is generated to disk (Enabled), generate                                                                                                    | d only in memory for other Decoder content use (Transient), or not generated at all (Disabled). |            |             |
| Compression                                                       | 0                                                      |          | Name                                                                                                    | Config Value                                                                                    |            |             |
| Port                                                              | 50004                                                  |          | # ALERTS                                                                                                    | Enabled                                                                                         |            | -           |
| SSL RPS Mode                                                      | R                                                      |          | 3 DHCP                                                                                                    | Enabled                                                                                         |            |             |
| SSL Port                                                          | 50004                                                  |          | I DNS                                                                                                    | Enabled                                                                                         |            |             |
| Stat Update Interval                                              | 1000                                                   |          | Intropy                                                                                                    | Disabled                                                                                        |            |             |
| Threads                                                           | 20                                                     |          | FeedParser                                                                                                    | Enabled                                                                                         |            |             |
|                                                                   |                                                        |          | I FTP                                                                                                    | Enabled                                                                                         |            |             |
| Decoder Configuration                                             |                                                        |          | ∃ GeoIP2                                                                                                    | (Mixed)                                                                                         |            |             |
| Name                                                              | Config Value                                           |          | a GTalk                                                                                                    | Enabled                                                                                         |            |             |
| a Adapter                                                         |                                                        | -        | # H323                                                                                                    | Enabled                                                                                         |            |             |
| Berkeley Packet Filter                                            |                                                        |          | B HTTP                                                                                                    | Enabled                                                                                         |            |             |
| Capture Interface Selected                                        | pcap_stream,Pcap File Streamer                         |          | B HTTP2                                                                                                    | Enabled                                                                                         |            |             |
| G Cache                                                           |                                                        |          | I HTTPS                                                                                                    | Enabled                                                                                         |            |             |
| Cache Directory                                                   | /var/netwitness/decoder/cache                          |          | 38 IRC                                                                                                    | Enabled                                                                                         |            |             |
| Cache Size                                                        | 4 GB                                                   |          | jSNormalize                                                                                                    | Enabled                                                                                         |            |             |
| Capture Settings                                                  |                                                        |          | 3 MAIL                                                                                                    | Enabled                                                                                         |            |             |
| Assembler Maximum Size                                            | 32 MB                                                  |          | NETBIOS                                                                                                    | Enabled                                                                                         |            |             |
| Assembler Minimum Size                                            | 0                                                      |          | INITWORK     INITWORK     INITYORK     INITYOR     INITYOR     INITYO | Enabled                                                                                         |            |             |
| Assembler Session Rush                                            | 1                                                      |          | NFS                                                                                                    | Enabled                                                                                         |            |             |
| Assembler Session Pool                                            | 20000                                                  |          | I NNTP                                                                                                    | Enabled                                                                                         |            |             |
| Assembler Timeout Packets                                         | 60                                                     |          | OPENAPPID                                                                                                    | Enabled                                                                                         |            |             |
| Assembler Timeout Session                                         | 60                                                     |          | I PGP                                                                                                    | Enabled                                                                                         |            |             |
| Capture Autostart                                                 | ĭ ≤                                                    |          | B POP3                                                                                                    | Enabled                                                                                         |            |             |
| Capture Buffer Size                                               | 16 MB                                                  |          | RIP                                                                                                    | Enabled                                                                                         |            |             |
| Parse Maximum Bytes                                               | 128 KB                                                 |          | RTP                                                                                                    | Enabled                                                                                         |            |             |
| Parse Minimum Bytes                                               | 1 103                                                  |          | 3 SCCP                                                                                                    | Enabled                                                                                         |            |             |
| Parse Threads                                                     | 0                                                      | *        | B SEARCH                                                                                                    | Disabled                                                                                        |            | *           |
|                                                                   |                                                        | Ap       | pby                                                                                                    |                                                                                                 |            |             |

- 5. Click **Apply** to save the changes.
- 6. To restart the Decoder service, go to the **Services** view, select the Decoder service, and click **\* Restart**.
- 7. A Confirmation dialog request is displayed. To restart the service, click Yes.
- 8. (Optional) Navigate to the System view of the Decoder service and check if the Decoder is capturing the data.

This option ensures the decoder has already started capturing the packets.

| 🔆 NETW        | /ITNESSPlatform Investigate Respond Users Hosts Files                                                                                   | Dashboard      | Reports                                                                                            |                          |                    | K   |  | admin 🗸 |  |  |  |
|---------------|----------------------------------------------------------------------------------------------------|----------------|----------------------------------------------------------------------------------------------------|--------------------------|--------------------|-----|--|---------|--|--|--|
| HOSTS SI      | NOSTS SERVICES EVENT SOURCES ENDPOINT SOURCES HEALTH & WELLNESS SYSTEM SECURITY                                                         |                |                                                                                                    |                          |                    |     |  |         |  |  |  |
| 🛔 Change Serv | rice   🔤 DEC1230 - Decoder   System ⊚                                                                                                   |                |                                                                                                    |                          |                    |     |  |         |  |  |  |
| 1 Upload Pack | ket Capture File 💽 Stop Capture 🛢 Host Tasks 🖞 Shutdown Service 🖞 Shutdown Applianc                                                     | e Service 🖞 Re | boot                                                                                               |                          |                    |     |  |         |  |  |  |
| Decoder S     | Decoder Service Information Appliance Service Information                                                                               |                |                                                                                                    |                          |                    |     |  |         |  |  |  |
| Name          | DEC1230 (Decoder)                                                                                                    | Name           | DEC1230 (Host)                                                                                     |                          |                    |     |  |         |  |  |  |
| Version       | 12.4.0.0 (Rev null)                                                                                                    | Version        | 12.4.0.0 (Rev null)                                                                                |                          |                    |     |  |         |  |  |  |
| Memory Usage  | 173 MB (2.17% of 7940 MB)                                                                                                    | Memory Usage   | 19100 KB (0.23% of 7940 MB)                                                                        |                          |                    |     |  |         |  |  |  |
| CPU           | 15%                                                                                                    | CPU            | 5%                                                                                                 |                          |                    |     |  |         |  |  |  |
| Running Since | 2024-Jan-25 10:00:40                                                                                                    | Running Since  | 2024-Jan-17 12:24:51                                                                               |                          |                    |     |  |         |  |  |  |
| Uptime        | 1 hour 23 minutes 34 seconds                                                                                                    | Uptime         | 1 week 22 hours 59 minutes 35 seconds                                                              |                          |                    |     |  |         |  |  |  |
| Current Time  | 2024-Jan-25 11:24:14                                                                                                    | Current Time   | 2024-Jan-25 11:24:26                                                                               |                          |                    |     |  |         |  |  |  |
| Decoder I     | Iser Information                                                                                                    | Host User      | Information                                                                                        |                          |                    |     |  |         |  |  |  |
| L L L D U L L |                                                                                                    | Name           |                                                                                                    |                          |                    |     |  |         |  |  |  |
| Name          | admin                                                                                                    | Name           | admin                                                                                              |                          |                    |     |  |         |  |  |  |
| Groups        | Groups Administrators Groups Administrators                                                                                             |                |                                                                                                    |                          |                    |     |  |         |  |  |  |
| Roles         | aggregate, connections.manage, database.manage, decoder.manage,<br>dpo.manage, index.manage, logs.manage, parsers.manage, rules.manage, | Roles          | appliance.manage, connections.manage, logs.mana<br>storedproc.execute, storedproc.manage, sys.mana | age, servi<br>ge, users. | ces.mana<br>manage | ge, |  |         |  |  |  |

# Task 2. Create and Publish Policy for Broadcom ETM

# Integration

You must create a policy with Broadcom ETM Integration plugin type and assign it to one or more groups having a decoder service and publish the policy.

#### Prerequisites

- Ensure that the Broadcom ETM Integration plugin is available at the SASE Integration Plugin tab.
- Ensure that the group with one or more decoder services is created.

#### **Supported Hosts**

- Packet Decoder
- Packet Hybrid

#### To create and publish policy for Broadcom ETM Integration

- 1. Go to  $\blacksquare$  (Configure) > Policies.
- 2. In the policies panel, click Content.
- 3. Click Policies.

The available policies are displayed.

- 4. Click + Create New to add a new policy.
- 5. In the New Policy panel, do the following:
  - a. Enter a unique policy name.
  - b. (Optional) Enter a description for the policy.

| * NETWITNESS Platfo      | rm Investigate Respond Users Hosts Files Dashboard Reports                            | Ŏ | ş. | ‰ | 0 | admin > |
|--------------------------|---------------------------------------------------------------------------------------|---|----|---|---|---------|
| LIVE CONTENT SUBSCRIPTIO | ons capture policies policies esa rules custom feeds incident rules more $\checkmark$ |   |    |   |   |         |
| Create Content Policy    |                                                                                       |   |    |   |   |         |
| broadcom-policy          | Identify Policy - broadcom-policy                                                     |   |    |   |   |         |
|                          |                                                                                       |   |    |   |   |         |
|                          |                                                                                       |   |    |   |   |         |
| Identify Policy          | POLICY DESCRIPTION (OPTIONAL)                                                         |   |    |   |   |         |
| Define Policy >          |                                                                                       |   |    |   |   |         |
| Assign to Groups         |                                                                                       |   |    |   |   |         |
|                          |                                                                                       |   |    |   |   |         |
|                          |                                                                                       |   |    |   |   |         |
|                          |                                                                                       |   |    |   |   |         |
|                          |                                                                                       |   |    |   |   |         |
|                          |                                                                                       |   |    |   |   |         |
|                          |                                                                                       |   |    |   |   |         |
|                          |                                                                                       |   |    |   |   |         |
|                          | Previous Next Save and Close Save and Publish Cancel                                  |   |    |   |   |         |

- 6. Click Next.
- 7. In the Available Content, select the plugin and click + to add the Broadcom ETM Integration plugin to the policy. To add all content based on the resource type, click OAL.

| * NETWITNESS Platfo                                                              | rm Investigate Respond                                                                                                    | Users Ho                                                         | osts Files                                     | Dashboard                                        | Reports           |                           |                          |                                   | Q | 1        | K | 1 | admin > |
|----------------------------------------------------------------------------------|----------------------------------------------------------------------------------------------------|------------------------------------------------------------------|------------------------------------------------|--------------------------------------------------|-------------------|---------------------------|--------------------------|-----------------------------------|---|----------|---|---|---------|
| LIVE CONTENT SUBSCRIPTIC                                                         | ONS CAPTURE POLICIES POL                                                                                                    | ICIES ESA                                                        |                                                |                                                  |                   |                           | more $\sim$              |                                   |   |          |   |   |         |
| Create Content Policy                                                            |                                                                                                    |                                                                  |                                                |                                                  |                   |                           |                          |                                   |   |          |   |   |         |
| broadcom-policy       Identify Policy       Define Policy       Assign to Groups | Define Policy - broadcom-pol<br>Add content along with its dependenc<br>O For an Event Stream Analysis Rule<br>To know more about how to create<br>V Filters<br>Available Content | iCy<br>ies to the policy.<br>content type, de<br>deployments cli | For the selecte<br>ployments are i<br>ck here. | d content all the de<br>required.<br>Search      |                   | re added auto<br>Selected | omatically.<br>d Content |                                   |   |          |   |   |         |
|                                                                                  | Event Stream Analysis Rule*     Feed     Log Device     Parser     SASE Integration Plugin     AAE     Broadcom ETM Integration     Palo Albo Prima Integration                   | MEDIUM<br>packet                                                 | CREATED<br>12/18/2023 1<br>12/18/2023 1        | LAST UPDATED<br>12/18/2023 10:<br>12/18/2023 10: | ) ALL<br>()<br>() |                           |                          | No contents are selected. Add cor |   | sing ⊙ l |   |   |         |
|                                                                                  | Previous Next                                                                                                    | Save and Close                                                   |                                                | d Publish Ca                                     | ncel              |                           |                          |                                   |   |          |   |   |         |

8. Enable the subscription (if required) by clicking the subscribed toggle. Once the content is subscribed to, the updates are pushed automatically.

| * NETWITNESS Platfo      | rm Investigate Respond                                                | Users Hosts File                              | es Dashboard Reports |                          |                | ġ             | 3 % (            | 🕽 admin > |
|--------------------------|-----------------------------------------------------------------------|-----------------------------------------------|----------------------|--------------------------|----------------|---------------|------------------|-----------|
| LIVE CONTENT SUBSCRIPTIC | ONS CAPTURE POLICIES POL                                              | ICIES ESA RULES                               |                      |                          |                |               |                  |           |
| Create Content Policy    |                                                                       |                                               |                      |                          |                |               |                  |           |
| broadcom-policy          | Define Policy - broadcom-poli<br>Add content along with its dependenc | <b>Cy</b><br>ies to the policy. For the selec |                      |                          |                |               |                  |           |
| Identify Policy >        | To know more about how to create                                      | deployments click here.                       | re requirea.         |                          |                |               |                  |           |
| Define Policy            |                                                                       |                                               |                      |                          |                |               |                  |           |
| Assign to Groups         | Available Content                                                     |                                               |                      | Selected Content         |                |               |                  |           |
|                          |                                                                       |                                               |                      | ✓ SASE Integration F     | Plugin         |               |                  |           |
|                          |                                                                       | D                                             |                      | NAME                     | MEDIUM CREATER | LAST UPDA     | ATED SUBSCRIPTIO | N 🛞 ALL   |
|                          |                                                                       |                                               |                      | Broadcom ETM Integration | packet 12/18/2 | 023 12/18/202 | 23 10 🤍          |           |
|                          |                                                                       |                                               |                      |                          |                |               |                  |           |
|                          |                                                                       |                                               |                      |                          |                |               |                  |           |
|                          |                                                                       |                                               |                      |                          |                |               |                  |           |
|                          | NAME                                                                  | MEDIUM CREATED                                | LAST UPDATED 🕕 ALL   |                          |                |               |                  |           |
|                          |                                                                       | packet 12/18/2023                             | i 1 12/18/2023 10: 🕀 |                          |                |               |                  |           |
|                          | Previous Next                                                         | Save and Close Save a                         | and Publish Cancel   |                          |                |               |                  |           |

- 9. Click Next.
- 10. If there are no unassigned groups available, click + Create Group to save the policy and redirect you to the Create New Group screen.
- 11. In the New Group panel, do the following:
  - Enter the name of the group.
  - (Optional) Enter the description for the group.

|                        | i <mark>orm</mark> Investigate Respond Users Hosts Files Dashboard Reports           | ġ | 8 | 劣 | 0 | admin > |
|------------------------|--------------------------------------------------------------------------------------|---|---|---|---|---------|
| LIVE CONTENT SUBSCRIPT | ions capture policies policies esa rules custom feeds MORE $\sim$                    |   |   |   |   |         |
| Create Content Grou    |                                                                                      |   |   |   |   |         |
| SACE-Group             | Identify Group - SACE-Group<br>group name<br>SACE-Group                              |   |   |   |   |         |
| Identify Group         | GROUP DESCRIPTION (OPTIONAL)                                                         |   |   |   |   |         |
| Define Group >         |                                                                                      |   |   |   |   |         |
| Assign Policy >        |                                                                                      |   |   |   |   |         |
|                        | Previous         Next         Save and Close         Save and Publish         Cancel |   |   |   |   |         |

- 12. Click Next.
- 13. In the **Define Group**, click + to assign services to the group.

| * NETWITNESS Platf     | form Investigate                                                                              | Respond                                                                     | Users Hosts                                                     | s Files [                                    | Dashboard        | Reports           |                    | ġ     | 14    | 劣 | ? | admin > |
|------------------------|-----------------------------------------------------------------------------------------------|-----------------------------------------------------------------------------|-----------------------------------------------------------------|----------------------------------------------|------------------|-------------------|--------------------|-------|-------|---|---|---------|
| LIVE CONTENT SUBSCRIPT |                                                                                               | DLICIES POL                                                                 | ICIES ESARU                                                     |                                              |                  |                   |                    |       |       |   |   |         |
| Create Content Grou    | qL                                                                                            |                                                                             |                                                                 |                                              |                  |                   |                    |       |       |   |   |         |
| SACE-Group             | Define Group - SA<br>Assign services to the g<br>① For selected Correla<br>To know more about | CE-Group<br>roup. One service<br>ation Servers, deplo<br>thow to create dep | can be added to on<br>oyments must be co<br>oloyments click her | nly one group. A se<br><b>reated.</b><br>re. |                  |                   |                    |       |       |   |   |         |
| Identify Group >       | Available Services                                                                            |                                                                             |                                                                 |                                              |                  | Selected Services |                    |       |       |   |   |         |
| Define Group           | Search                                                                                        | م                                                                           |                                                                 | HIDE SER                                     | RVICES IN A GROU |                   |                    |       |       |   |   |         |
| Assign Policy >        | ✓ Decoder                                                                                     |                                                                             |                                                                 |                                              |                  |                   | Add services using | g⊕ bu | itton |   |   |         |
|                        | NAME                                                                                          | GROUP                                                                       | ноѕт                                                            | VERSION                                      | ⊕ ALL            |                   |                    |       |       |   |   |         |
|                        | DEC1230 - Decoder                                                                             | None                                                                        | DEC1230                                                         | 12.4.0.0                                     | Ð                |                   |                    |       |       |   |   |         |
|                        |                                                                                               |                                                                             |                                                                 |                                              |                  |                   |                    |       |       |   |   |         |
|                        | Previous Next                                                                                 | Sav                                                                         | ve and Close                                                    |                                              | Cancel           |                   |                    |       |       |   |   |         |

#### Note:

- A service is disabled if it is assigned to another group.A service is disabled if it is not managed by Policy-based Centralized Content Management.

#### 14. Click Next.

| * NETWITNESS Plate     | i <mark>orm</mark> Investigate Respond Users Hosts Files Dashboard Re                                                                                                    |                          |        |         |  | K        |       |  |  |  |
|------------------------|----------------------------------------------------------------------------------------------------|--------------------------|--------|---------|--|----------|-------|--|--|--|
| LIVE CONTENT SUBSCRIPT | IONS CAPTURE POLICIES POLICIES ESA RULES CUSTOM FEEDS MO                                                                                                    |                          |        |         |  |          |       |  |  |  |
| Create Content Group   |                                                                                                    |                          |        |         |  |          |       |  |  |  |
| SACE-Group             | Define Group - SACE-Group<br>Assign services to the group. One service can be added to only one group. A service is disabled if i<br>Or serselected Correlation Servers, deployments must be created.<br>To know more about how to create deployments click here. | t is assigned to another | group. |         |  |          |       |  |  |  |
| , achtary Group        | Available Services                                                                                                    | Selected Services        |        |         |  |          |       |  |  |  |
| Define Group           | Search Q HIDE SERVICES IN A GROUP                                                                                                    |                          |        |         |  |          |       |  |  |  |
| Assign Policy >        |                                                                                                    | ∽ Decoder                |        |         |  |          |       |  |  |  |
|                        |                                                                                                    | NAME                     | GROUP  | ноѕт    |  | VERSION  | ⊗ ALL |  |  |  |
|                        |                                                                                                    | DEC1230 - Decoder        | None   | DEC1230 |  | 12.4.0.0 |       |  |  |  |
|                        |                                                                                                    |                          |        |         |  |          |       |  |  |  |
|                        |                                                                                                    |                          |        |         |  |          |       |  |  |  |
|                        | Previous Next Save and Close Save and Publish Cancel                                                                                                    |                          |        |         |  |          |       |  |  |  |

15. In the Assign Policies, click + to assign policies to a group. You can assign only one policy to any particular group.

| * NETWITNESS Plat      | f <mark>orm</mark> Investigate Respond Users Hosts Files Dashboard Reports                                                                                                    | ġ | ß    | 劣   | ② admin > |  |  |  |  |  |  |
|------------------------|----------------------------------------------------------------------------------------------------|---|------|-----|-----------|--|--|--|--|--|--|
| LIVE CONTENT SUBSCRIPT | ions capture policies policies esa rules custom feeds MORE $\vee$                                                                                                    |   |      |     |           |  |  |  |  |  |  |
| Create Content Gro     | Create Content Group                                                                                                    |   |      |     |           |  |  |  |  |  |  |
| SACE-Group             | Assign Policy - SACE-Group Assign policy to a group. Only one instance of the same policy type can be assigned to a group. For a selected policy with an Event Stream Analysis rule, deployments must be created. To know more about how to create deployments click here. Policies List Selected Policy |   |      |     |           |  |  |  |  |  |  |
| Define Group >         |                                                                                                    |   |      |     |           |  |  |  |  |  |  |
| Assign Policy          | No policies found. NAME DESCRIPTION                                                                                                    |   | GRO  | UPS | ⊗ ALL     |  |  |  |  |  |  |
|                        | SACEPoilcy                                                                                                    |   | None | e   |           |  |  |  |  |  |  |
|                        |                                                                                                    |   |      |     |           |  |  |  |  |  |  |
|                        | Previous Next Save and Close Save and Publish Cancel                                                                                                    |   |      |     |           |  |  |  |  |  |  |

16. Click Save and Publish to save and publish the settings.

|                            | Investigate Respo | nd Users Hosts Files  | Dashboard Reports | Ŏ          | ) 🖻 % (?) ad  | dmin > |
|----------------------------|-------------------|-----------------------|-------------------|------------|---------------|--------|
| LIVE CONTENT SUBSCRIPTIONS |                   | POLICIES ESA RULES CU |                   |            |               |        |
| CONFIGURATION CONTENT      |                   |                       |                   |            |               |        |
| Content Library            | √ + Create New    | Edit 🗘 Publish        | Delete            |            |               |        |
| Policies (1)               |                   | ↑ DESCRIPTION         | SERVICES          | POLICY     | POLICY STATUS |        |
| Groups (1)                 | SACE-Group        |                       | DEC1230 - Decoder | SACEPolicy | Published     |        |
| Services (1)               |                   |                       |                   |            |               |        |
| Settings                   |                   |                       |                   |            |               |        |
| Event Stream Analysis      |                   |                       |                   |            |               |        |

**IMPORTANT:** Ensure that you always publish the policy after adding the **Broadcom ETM Integration** plugin to deploy the plugin to the Decoder service.

**Note:** You can also publish a policy from the **Policy Details** screen. For more information on publishing a policy from the **Policy Details** screen, refer to the View a Policy topic.

For more information on Policies, see Manage Policies.

For more information on Groups, see Manage Groups.

Next steps, go to the policy details view and perform the Broadcom ETM Integration settings. For more information, see <u>Task 3. Configure Broadcom ETM Integration from Policy Details View</u>

# Task 3. Configure Broadcom ETM Integration from Policy

# **Details View**

Administrators can configure the Broadcom ETM Integration type to capture the network data from the decoder service within a policy, which sends the data to NetWitness. The data is then processed by NetWitness so that it can provide a comprehensive view of network traffic and malicious activity. Analysts can use this data to monitor network traffic, identify threats, and investigate any malicious behavior.

#### Prerequisites

Before you begin configuring the Broadcom ETM Integration, ensure that you have the following details:

- Ensure there is a policy created with the Broadcom ETM Integration plugin type, and the policy is associated with the group that has a Decoder service configured, and the policy is published.
- You must have the Request URL and Auth Token from Broadcom for configuration.

#### **To Configure Broadcom ETM Integration**

1. Go to 🖾 (Configure) > Policies.

- 2. In the policies panel, click Content.
- 3. In the left panel, click **Policies**.
- 4. Do one of the following:
  - a. Click the policy name containing the Broadcom ETM plugin type to view the policy details.
  - b. Click a row to view details about the selected policy and click View Details.
- 5. Click the SASE Integration Plugin tab.

| ×1                                                                                                    | NETWITNESS Platform Investigate                                                                                                    | Respond Users    | Hosts Files Da | shboard Report | S            |         |                        | ġ | * | 36 | 0 | admin > |
|----------------------------------------------------------------------------------------------------|----------------------------------------------------------------------------------------------------|------------------|----------------|----------------|--------------|---------|------------------------|---|---|----|---|---------|
| LIVE                                                                                                    |                                                                                                    | CIES POLICIES    |                |                |              |         |                        |   |   |    |   |         |
| <                                                                                                    | K broadcom-policy                                                                                                    |                  |                |                |              |         |                        |   |   |    |   |         |
| DESCRI<br>-                                                                                                    | DESCRIPTION         GROUPS         POLICY STATUS         LAST UPDATED         CREATED ON         CREATED BY           -         broadcom-group         Published         01/17/2024 06:25:07 am         01/17/2024 06:25:07 am         admin |                  |                |                |              |         |                        |   |   |    |   |         |
| Ø P                                                                                                    | O Publish Policy     If Edit Policy     Force Publish                                                                                                    |                  |                |                |              |         |                        |   |   |    |   |         |
| FEED                                                                                                    | FEED (0) SASE INTEGRATION PLUGIN (1) APPLICATION RULE (0) LOG DEVICE (0) PARSER (0) NETWORK RULE (0) EVENT STREAM ANALYSIS RULE (0) SEARCH PATTERN RULE (0) BUNDLE                                                                           |                  |                |                |              |         |                        |   |   |    |   |         |
| $\nabla$ [1] Subscribe ] $\bigcirc$ Unsubscribe ] $\oslash$ Enable ] $\oslash$ Disable ] $\boxdot$ Configuration |                                                                                                    |                  |                |                |              |         |                        |   |   |    |   |         |
|                                                                                                    | NAME                                                                                                    | ↑ INTEGRATION TY | MEDIUM         | CONFIG STATUS  | SUBSCRIPTION | STATUS  | LAST UPDATED           |   |   |    |   |         |
|                                                                                                    | Broadcom ETM Integration                                                                                                    | Broadcom         | packet         | NOT_CONFIGUR   | Unsubscribed | Enabled | 12/18/2023 10:34:18 am |   |   |    |   |         |
|                                                                                                    |                                                                                                    |                  |                |                |              |         |                        |   |   |    |   |         |
|                                                                                                    |                                                                                                    |                  |                |                |              |         |                        |   |   |    |   |         |

**IMPORTANT:** The **Configuration** button will be disabled when the policy status is **Unpublished**, **Failed**, or **N/A**. For more information, see <u>Filter Policies</u>.

6. Select the **Broadcom ETM Integration** type and click **Configuration**.

The Configuration dialog is displayed.

| Configuration                                                                                                    |        | ×    |
|----------------------------------------------------------------------------------------------------|--------|------|
| <b>Broadcom ETM Integration</b><br>Configure the Broadcom ETM SASE<br>integration type to send network data to<br>NetWitness. |        |      |
| <b>REQUEST URL*</b><br>https:                                                                                                 | ìg     |      |
| AUTH TOKEN*                                                                                                    |        |      |
| Test connection                                                                                                    |        |      |
|                                                                                                    | Cancel | Next |

- 7. Enter the request URL in the Request URL field.
- 8. Enter the auth token in the Auth Token field.

#### Note:

• Broadcom provides you with a unique request URL and Auth token for your account.

• It is important to keep your auth (bearer) token and request url secure. Do not share it with other users or applications

- 9. Click **Test Connection** to determine if NetWitness connects to the Broadcom service and ensure the connection is successful.
- 10. Click Next to continue.

The screen to configure the targets is displayed.

| Configuration ×                                                                                                  |                 |                |              |           |                  |  |  |
|----------------------------------------------------------------------------------------------------|-----------------|----------------|--------------|-----------|------------------|--|--|
| <b>Map the following available targets</b><br>Map a target to a decoder to receive network traffic from Broadcom |                 |                |              |           |                  |  |  |
|                                                                                                    | AVAILABLE TARGE | BOOTSTRAP SERV | /ERS         | DECODER   |                  |  |  |
|                                                                                                    | tool1_name      | gusdm.kafka    | deco         | oder - De |                  |  |  |
|                                                                                                    | tool2_name      | gusdm.kafka    | deco         | oder - De |                  |  |  |
|                                                                                                    | tool3_name      | gusdm.kafka    | decoder - De |           |                  |  |  |
|                                                                                                    |                 |                | Cance        | l Back    | Save And Publish |  |  |

- 11. To configure the available targets, do the following:
  - Select the available bootstrap servers from the drop-down list.
  - Select a decoder service from the drop-down list to map it to the target.

The Bootstrap server in a Kafka cluster consists of a Kafka host and a Kafka port. The decoder connects to the target (topic) using this Kafka host and Kafka port and fetches the data from the Kafka topic.

#### Note:

• A target (Kafka topic or tool name) can only have one decoder configured.

- You can assign the target to an undefined value if no decoders are available.
- 12. (Optional) To return to the previous screen, click Back.
- 13. Review the target configuration details and click Save And Publish.

To verify if the configuration was completed successfully, ensure that the **Config Status** column displays **Configured** for the Broadcom ETM Integration.

# Task 4. Verify Broadcom ETM Events Received at Decoder

You can analyze the Broadcom ETM events that have been received by the Decoder and verify their accuracy.

#### To verify the Broadcom ETM Events Received at Decoder

- 1. Log in to the NetWitness Platform.
- 2. Go to **%** (Admin) > Services.
- 3. Select the Packet Decoder service and click > View > Stats.
- 4. Under the Key Stats section, check the values for Capture Rate, Max Capture Rate, and Total Captured packets for the decoder service.

| 📩 Change Service 🛛 🧕 decoder - Decoder 🔰 Stats 🐵 |                        |   |                     |                       |  |                  |                        |                 |
|--------------------------------------------------|------------------------|---|---------------------|-----------------------|--|------------------|------------------------|-----------------|
| decoder - Decoder                                |                        |   |                     |                       |  |                  |                        |                 |
| Rate                                             |                        |   | Service System Info |                       |  | Host System Info |                        | Physical Drives |
| Max                                              | 241 MbPS               |   | CPU                 | 38%                   |  | CPU              | 42%                    |                 |
| Capture                                          |                        | ÷ | System Memory       | 13.9 GB               |  | System Memory    | 13.9 GB                |                 |
| Tatal                                            | 3.7 Million<br>Packets |   | Total Memory        | 15.6 GB               |  | Total Memory     | 15.6 GB                | sda             |
| Captured                                         |                        |   | Process Memory      | 774.9 MB              |  | Process Memory   | 38.5 MB                |                 |
| Total                                            | 0 Packets (0%<br>loss) |   | Max Process Memory  | 15.6 GB               |  | Max Process      | 15.6 GB                |                 |
| Dropped                                          |                        |   | Uptime              | 1 hour and 16 minutes |  | Memory           |                        |                 |
| Total                                            | 1.8 Million            |   | Status              | Ready                 |  | Uptime           | 2 days, 7 hours and 13 |                 |
| Packets                                          | Packets                | 1 | Running Since       | 2024-Jan-22 10:41:43  |  | _                | minutes                |                 |
| Begin Time                                       | 2024-Jan-22            |   | Current Time        | 2024-lan-22 11:57:44  |  | Status           | Ready                  |                 |
|                                                  | 10:55:58               |   |                     |                       |  | Running Since    | 2024-Jan-20 04:44:22   |                 |

# Task 5. Verify Events Meta from Broadcom ETM in

# **Investigate View**

To verify Broadcom ETM events, you must first aggregate the Decoder service into the Concentrator and then go to the **Investigate** > **Events** page to view the Broadcom ETM events.

- Add the Decoder Service in the Concentrator
- Verify from the Investigate > Events View

#### Add the Decoder Service in the Concentrator

- 1. Log in to the NetWitness Platform.
- 2. Go to **%** (Admin) > Services.
- 3. In the Services list, select the Concentrator service.
- 4. Click  $\diamond$   $\diamond$   $\diamond$  > View > Config.

The Services Config View of the Concentrator is displayed.

- 5. Select the **Sources** tab.
- Click + and select Available Services.
   The Available Services dialog is displayed.

7. Select the **Decoder** service and click **OK**.

The service authentication dialog box is displayed.

**Note:** The services with the Trust Model enabled must be added individually. You are prompted to provide a username and password for the selected service.

- 8. Enter the Username and Password for the service.
- 9. Click OK.
- 10. Click Apply.

#### Verify from the Investigate > Events View

- 1. Go to **Investigate** > **Events**.
- 2. Select the Concentrator Service from the Services selection drop-down list.
- 3. Click 🔍 to load the Broadcom ETM events in the Events table.

| NETWITNESS Platform Investigate Respond Users Hosts Files Dashboard Reports                                                                                                    | 👌 🖃 拨 🕐 admin >                   |  |  |  |  |  |  |  |
|----------------------------------------------------------------------------------------------------|-----------------------------------|--|--|--|--|--|--|--|
|                                                                                                    |                                   |  |  |  |  |  |  |  |
| Stevel Queries V 😝 Concentrator V Last 24 Hours V                                                                                                    |                                   |  |  |  |  |  |  |  |
| Enter a text search with a meta key, operator and value or a query that starts with NOT or any keyword                                                                                                    | () 💿 E                            |  |  |  |  |  |  |  |
| ++ 01232024 0844 am                                                                                                    | 01/24/2024 <b>08:43 am 👔 🛞 </b> ∧ |  |  |  |  |  |  |  |
| 1.143.0133 Total events for the selected date & time range                                                                                                    | Use mouse scroll to zoom          |  |  |  |  |  |  |  |
|                                                                                                    |                                   |  |  |  |  |  |  |  |
| <u>ด เกม</u> เว้าน อว่าน ออ่าน ออ่าน เจ้าน อง่าน เจ้าน                                                                                                    | ам обам                           |  |  |  |  |  |  |  |
| Events Meta 🕹 × 5,000 Events 🛆 🕅 RSA Threat Analysis 🗸 Download All 🔍 Create Incident 🗸 🕥 caour events                                                                                                    | Network Event Details 🗇 🦨 🗙       |  |  |  |  |  |  |  |
| E Mela Group 🗸 🖟 Ordering 🗸 🚯 🛛 Collection time TYPE therat category therat sourt_ indicators_ eenang                                                                                                    | ETH.DST                           |  |  |  |  |  |  |  |
| □ 🖗 01/23/2024/0744023.am 🕐                                                                                                    | -5% 42:01:64:48:38:01             |  |  |  |  |  |  |  |
|                                                                                                    | ETH.TYPE<br>2048                  |  |  |  |  |  |  |  |
| ✓ G Decoder Source (2) Q i 0 00232024090450.9 m                                                                                                    | IPSRC IPSRC                       |  |  |  |  |  |  |  |
| ad 01/23/022409(4402am)                                                                                                    |                                   |  |  |  |  |  |  |  |
| eccore 1.162/33) logmaria 6/3                                                                                                    | IF DST                            |  |  |  |  |  |  |  |
| ✓ g: Service Type (5) Q i □ 01/21/024079402am @                                                                                                    | IP.PROTO                          |  |  |  |  |  |  |  |
| 0(0THER] (\$12000-23%) 80[HTTP] (\$1476] \$3[DNS] (4418)                                                                                                    | 6                                 |  |  |  |  |  |  |  |
| 443[551] 11.448] 67 [DH/CP] (0) 0 01/23/3024/09/402.2m                                                                                                    | 24 CEFFAGS                        |  |  |  |  |  |  |  |
| ✓ _ Device Type (2) Q I □ 01/23/8024090402 am Ø                                                                                                    | TCP.SRCPORT                       |  |  |  |  |  |  |  |
| Control Control Contro Control Control Control Control Control Control Control Control C |                                   |  |  |  |  |  |  |  |
| unknown (222) cistossa (56)                                                                                                    | 1443 deg                          |  |  |  |  |  |  |  |